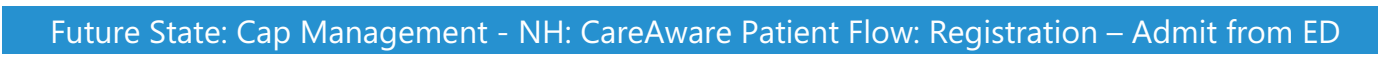

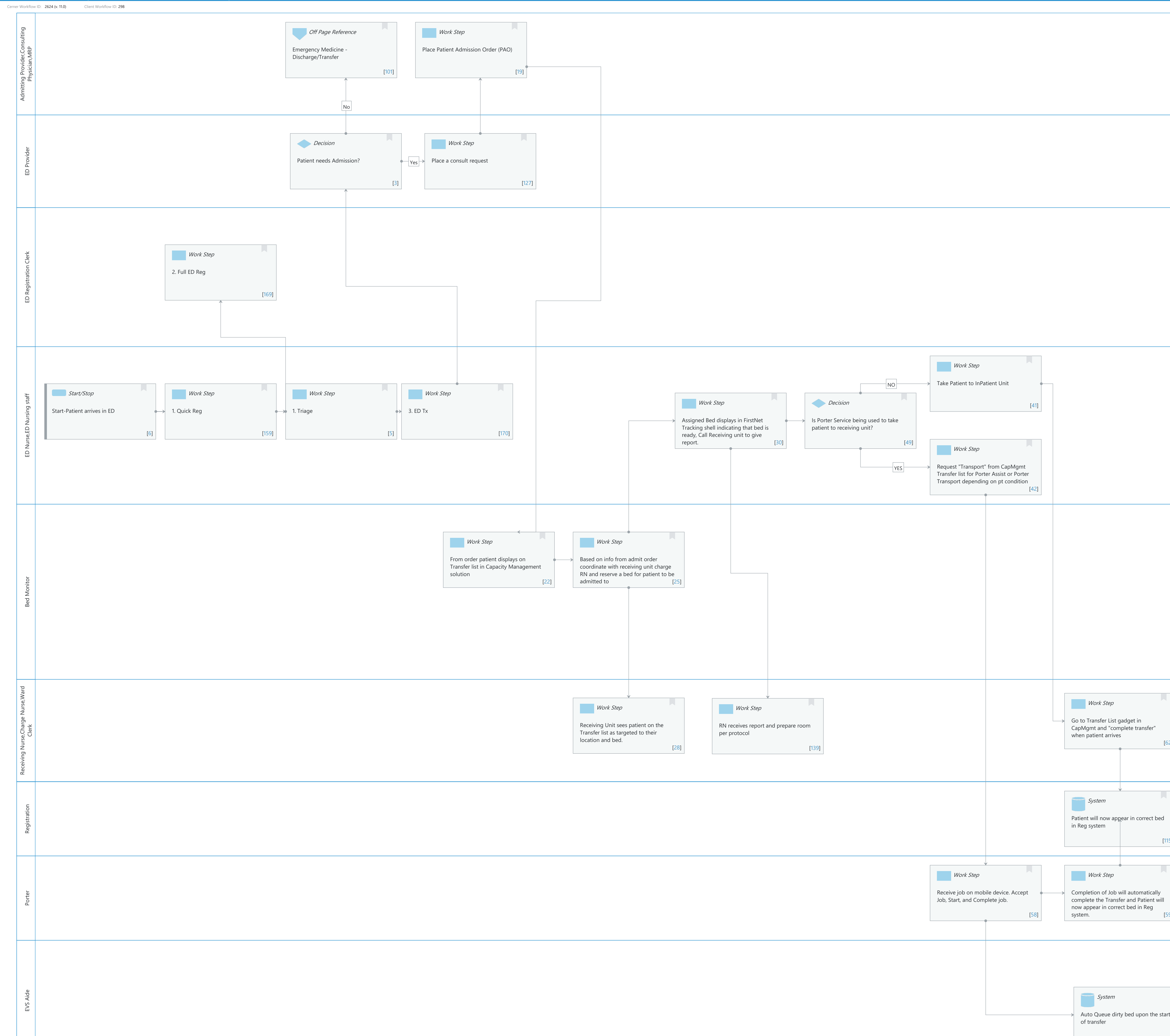

[106]

Work Step

Auto Queue dirty bed upon the start Accepts job, Completes job, Room auto changes from dirty to clean and Available [91]

Start/Stop ---> Stop [84]

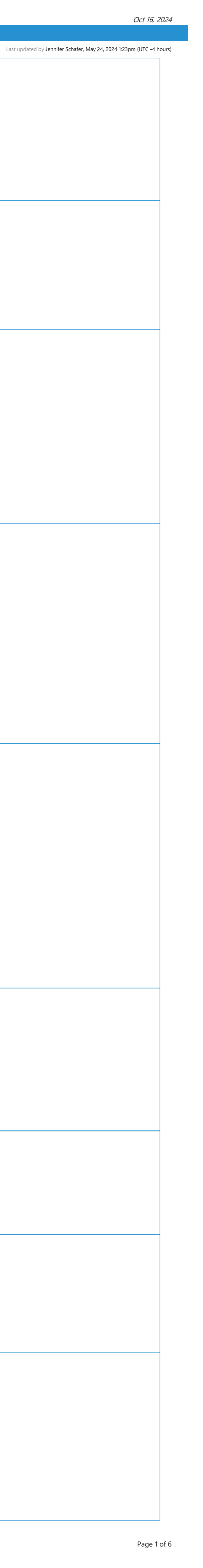

Cerner Workflow ID: 2624 (v. 11.0) Client Workflow ID: 298

Last updated by Jennifer Schafer, May 24, 2024 1:23pm (UTC -4 hours)

#### **Workflow Details:**

Niagara Health System

Workflow Name: Cap Management - NH: CareAware Patient Flow: Registration – Admit from ED Workflow State: Future State Workstream: Admission/Intake Venue: Acute Care Client Owner: Cerner Owner: Standard: Yes Related Workflow(s): Tags:

#### **Workflow Summary:**

Service Line: Related Solution(s): CareAware Patient Flow Project Name: Niagara Health System:OPT-0297674:NIAG\_CD Niagara HIS RFP TestBuilder Script(s): Cerner Workflow ID: 2624 (v. 11.0) Client Workflow ID: 298 Workflow Notes: NO Introduced By: WS 4 Validated By: WS 5.2

#### Swim Lane:

Role(s): Admitting Provider Consulting Physician [Custom] MRP [Custom]

Department(s): Security Position(s): Physician - Hospitalist

#### Off Page Reference [101]

Workflow Link: Emergency Medicine - Discharge/Transfer

### Work Step [19]

Description: Place Patient Admission Order (PAO)

#### Swim Lane:

Role(s): ED Provider Department(s): Security Position(s):

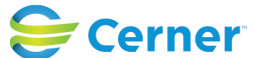

Cerner Workflow ID: 2624 (v. 11.0) Client Workflow ID: 298

Last updated by Jennifer Schafer, May 24, 2024 1:23pm (UTC -4 hours)

### **Decision** [3]

Description: Patient needs Admission?

### Work Step [127]

Description: Place a consult request

### Swim Lane:

| Role(s):              | ED Registration Clerk                   |
|-----------------------|-----------------------------------------|
| Department(s):        |                                         |
| Security Position(s): | Registration - Supervisor               |
|                       | Registration - Clerk                    |
|                       | Emergency Medicine - Registration Clerk |

### Work Step [169]

Description: 2. Full ED Reg

#### Swim Lane:

| Role(s):              | ED Nurse                   |
|-----------------------|----------------------------|
|                       | ED Nursing staff [Custom]  |
| Department(s):        |                            |
| Security Position(s): | Nurse                      |
|                       | Emergency Medicine - Nurse |

#### Work Step [41]

Description: Take Patient to InPatient Unit

#### Start/Stop [6]

Description: Start-Patient arrives in ED

### Work Step [159]

Description: 1. Quick Reg

### Work Step [5]

Description: 1. Triage

#### Work Step [170]

Description: 3. ED Tx

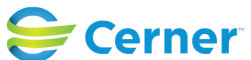

Cerner Workflow ID: 2624 (v. 11.0) Client Workflow ID: 298

Last updated by Jennifer Schafer, May 24, 2024 1:23pm (UTC -4 hours)

### Work Step [30]

Description: Assigned Bed displays in FirstNet Tracking shell indicating that bed is ready, Call Receiving unit to give report.

### **Decision** [49]

Description: Is Porter Service being used to take patient to receiving unit?

### Work Step [42]

Description: Request "Transport" from CapMgmt Transfer list for Porter Assist or Porter Transport depending on pt condition

#### Swim Lane:

Role(s): Bed Monitor [Custom] Department(s): Security Position(s): Bed Coordinator

#### Work Step [22]

Description: From order patient displays on Transfer list in Capacity Management solution

#### Work Step [25]

Description: Based on info from admit order coordinate with receiving unit charge RN and reserve a bed for patient to be admitted to

#### Swim Lane:

Role(s): Receiving Nurse [Custom] Charge Nurse Ward Clerk [Custom]

Department(s): Security Position(s): Nurse

#### Work Step [28]

Description: Receiving Unit sees patient on the Transfer list as targeted to their location and bed.

#### Work Step [139]

Description: RN receives report and prepare room per protocol

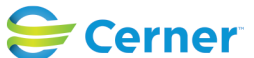

Cerner Workflow ID: 2624 (v. 11.0) Client Workflow ID: 298

Last updated by Jennifer Schafer, May 24, 2024 1:23pm (UTC -4 hours)

# Work Step [62]

Description: Go to Transfer List gadget in CapMgmt and "complete transfer" when patient arrives

### Swim Lane:

Role(s): Registration [Custom] Department(s): Security Position(s):

### System [115]

Description: Patient will now appear in correct bed in Reg system

### Swim Lane:

Role(s): Porter [Custom] Department(s): Security Position(s): Transport Tech EVS/Transport Management Transport Management

### Work Step [58]

Description: Receive job on mobile device. Accept Job, Start, and Complete job.

#### Work Step [59]

Description: Completion of Job will automatically complete the Transfer and Patient will now appear in correct bed in Reg system.

#### Swim Lane:

Role(s): EVS Aide [Custom] Department(s): Security Position(s): EVS Tech EVS Management EVS/Transport Management

#### **System** [106]

Description: Auto Queue dirty bed upon the start of transfer

#### Work Step [91]

Description: EVS receives job on mobile device. Accepts job, Completes job, Room auto changes from dirty to clean and Available

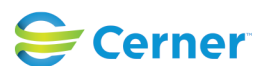

Cerner Workflow ID: 2624 (v. 11.0) Client Workflow ID: 298

Last updated by Jennifer Schafer, May 24, 2024 1:23pm (UTC -4 hours)

### Start/Stop [84]

Description: Stop

### **Facilities:**

Facility Name: Niagara Health System (All five acute hospitals) Status: Pending Approval Facility Cerner Owner: Gonzales-Madrid,Sandra Facility Client Owner: Matone, Jean Authorize Date: Facility Comments:

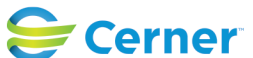